## **Document:** PrintPerfect Driver Initial Setup for Epson ET 8550 Printer **Time Required:** <10 minutes

This document will guide you through the software initial setup of the Reveal PrintPerfect driver for the Epson ET 8550.

## **Getting Started:**

- 1. Open the Reveal PrintPerfect software from your Windows start menu.
- 2. A first time setup will begin. In **Set Display Units**, choose the units you prefer. In **Set Number of Decimal Places**, select **2** and click **OK**.
- 3. Next click Enter Activation Code. Fill in the registration information and click Register My Product.
- 4. If prompted to restart your PrintPerfect software, please do so. This will complete the registration process.
- 5. On the Create Queue Wizard screen, click Next.
- The next screen prompts you to turn on the ET 8550 printer and connect the printer to the computer via usb cable. Click Next.
  Note- You can connect via your local network as well. We will cover this later.
- On the Printer Defaults screen, click Install Printer. Select PrintPerfect ET 8550 and click OK.
- 8. On the Install Printer screen, select Search for new printer packages from Cloud Server. Click Next.
- 9. The next screen will confirm the downloads are complete. Click Next.
- 10. On the **Printer Port Setup** screen, click the down arrow and select your usb port. Click **Next**. Note- If you have already connected your printer to your local wireless network, select **TCP/IP** and find/select the ip address of your printer. You must know how to connect your printer to your wireless network to perform the TCP/IP setup.
- 11. Click Finish.

Note- If you receive a Windows Security window asking for permissions, click Allow.